## STUDENT HEALTH INSURANCE PLAN WAIVE / ENROLL

## If you have a health insurance plan that you intend to keep and want to waive the Student Health Insurance coverage option:

- 1. Have an electronic copy of your current insurance card and your University of South Carolina student ID; aka, your Carolina Card.
- 2. Go to: https://sc.myahpcare.com/waiver
- 3. Select "Click Here to Enroll or Waive the Student Health Insurance Plan".
- 4. Login to the system by using the following:
  - Login- USC ID (1 letter, plus 8-digits; found on the back of your Carolina Card)
  - Password Date of Birth in MMDDYYYY format, unless previously changed. (Ex: 01011990)
- 5. Select the 'Sign In' button.
- 6. On the home page, select the red "WAIVE Fall 2024-25" button from the "NO, I do not want the insurance" section.
- 7. Enter your insurance information and attach your required documentation.
- 8. Select the 'Submit Waiver' button at the bottom of the waiver form.

## To enroll or opt-In to the Student Health Insurance Plan:

- 1. Go to https://sc.myahpcare.com/enrollment
- 2. Select the appropriate student group.
- 3. Login to the system by using the following:
  - Login- USC ID (1 letter, plus 8-digits; found on the back of your Carolina Card)
  - Password Date of Birth in MMDDYYYY format, unless previously changed. (Ex: 01011990)
- 4. Select the 'Sign In' button.
- 5. On the home page, click the green "ENROLL-Click Here" enrollment button.
- 6. Read the Terms and Conditions.
- 7. If you accept them, enter your initials in the box and select the "OK" button.

You can review your benefits at **https://sc.myahpcare.com/benefits** and print a Temporary ID card by utilizing the link listed under the Quick Links sidebar.

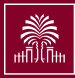

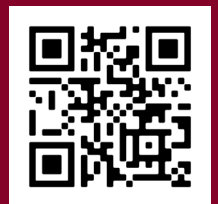